# ASTERのデータの活用

# 空間分解能15メートルは魅力 Landsat8のバンド(青)相当はない!

→ 疑似的にバンド(青)相当をつくる

## ASTERのバンド比較

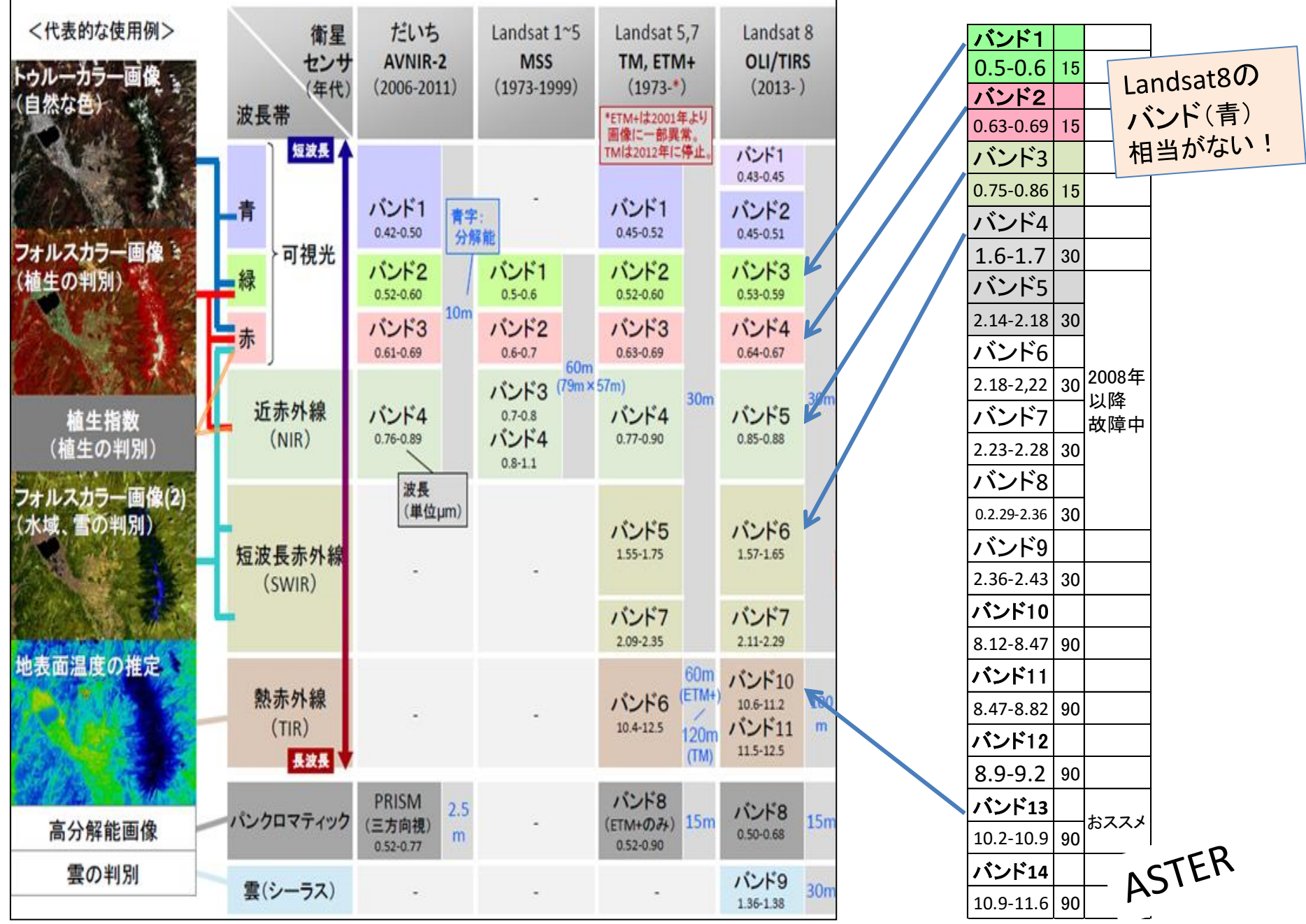

### 「ASTER」データの模擬的トゥルーカラーをつくる

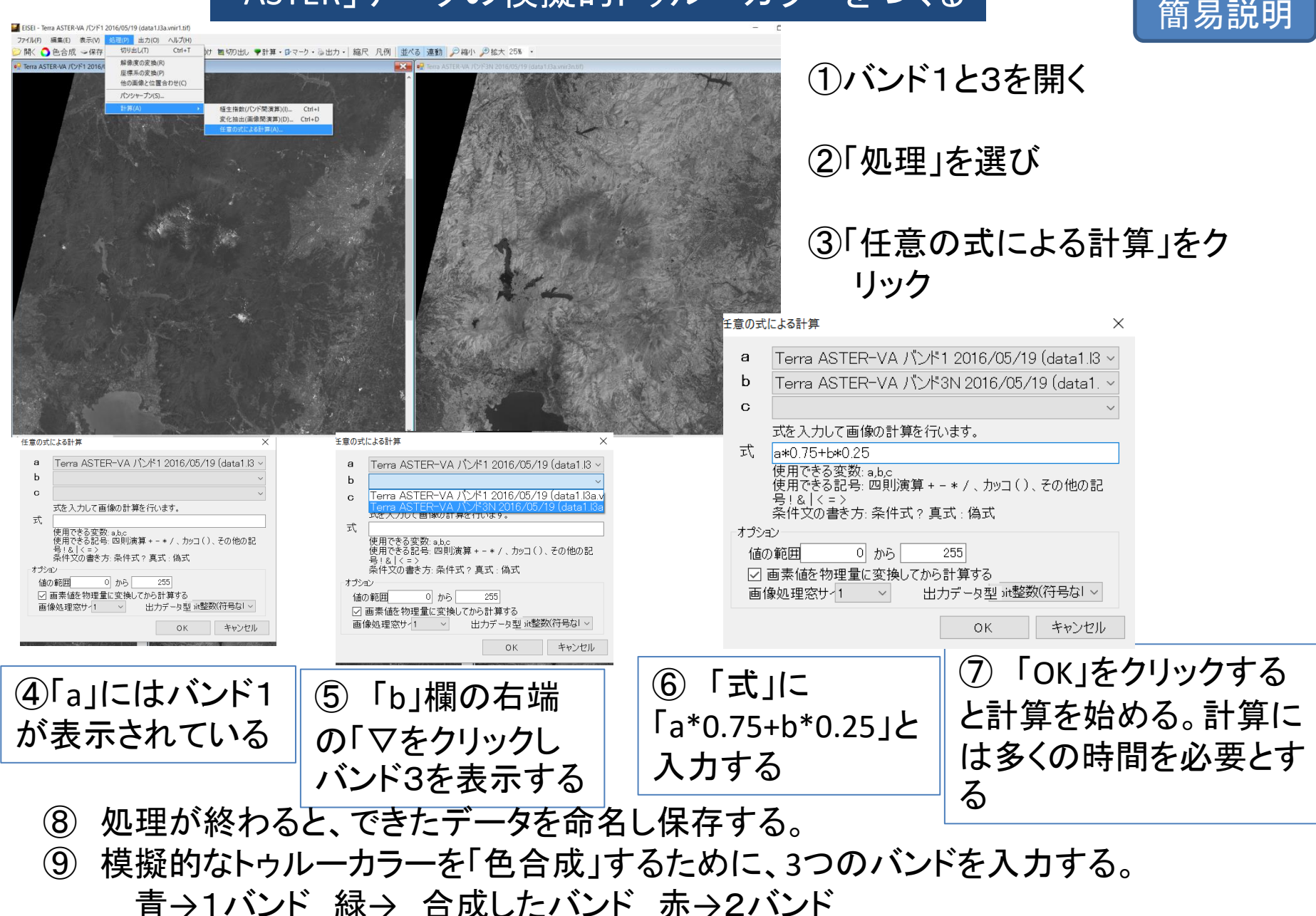

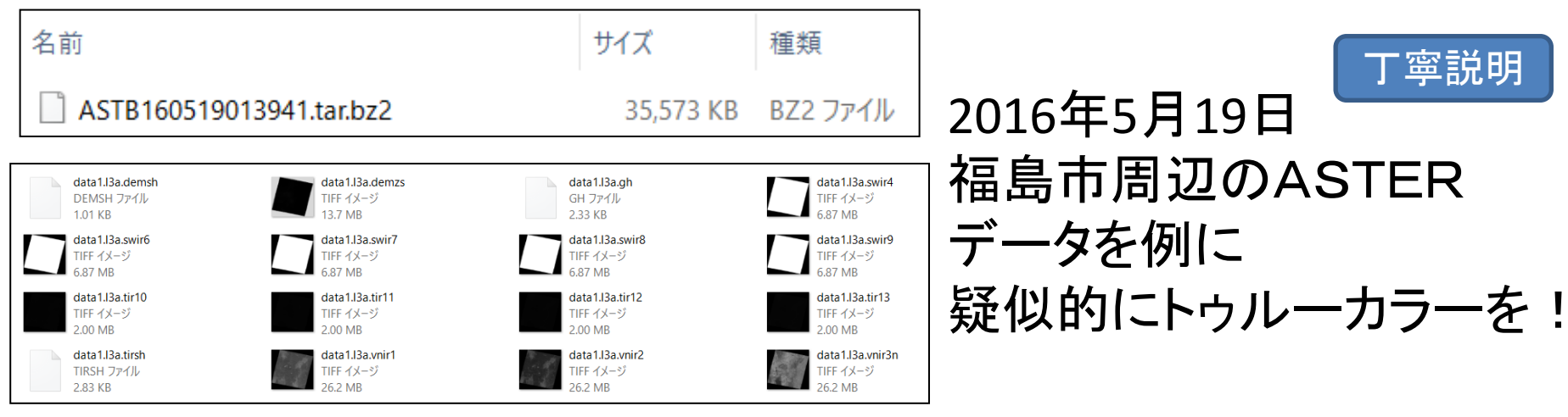

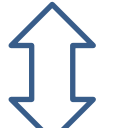

| ~<br>名前            | サイズ       | 種類          |
|--------------------|-----------|-------------|
| 📄 data1.I3a.demsh  | 2 KB      | DEMSH ファイル  |
| 😻 data1.I3a.demzs  | 14,082 KB | TIFF イメージ   |
| 📄 data1.l3a.gh     | 3 KB      | GH ファイル     |
| 😻 data1.I3a.swir4  | 7,042 KB  | TIFF イメージ   |
| 😻 data1.I3a.swir5  | 7,042 KB  | TIFF イメージ   |
| 😻 data1.I3a.swir6  | 7,042 KB  | TIFF イメージ   |
| 😻 data1.I3a.swir7  | 7,042 KB  | TIFF イメージ   |
| 😻 data1.I3a.swir8  | 7,042 KB  | TIFF イメージ   |
| 😻 data1.I3a.swir9  | 7,042 KB  | TIFF イメージ   |
| data1.I3a.swirsh   | 4 KB      | SWIRSH ファイル |
| 😻 data1.I3a.tir10  | 2,049 KB  | TIFF イメージ   |
| 😻 data1.I3a.tir11  | 2,049 KB  | TIFF イメージ   |
| 😻 data1.I3a.tir12  | 2,049 KB  | TIFF イメージ   |
| 😻 data1.I3a.tir13  | 2,049 KB  | TIFF イメージ   |
| 😻 data1.I3a.tir14  | 2,049 KB  | TIFF イメージ   |
| data1.I3a.tirsh    | 3 KB      | TIRSH ファイル  |
| 😻 data1.I3a.vnir1  | 26,884 KB | TIFF イメージ   |
| 😻 data1.I3a.vnir2  | 26,884 KB | TIFF イメージ   |
| 😻 data1.I3a.vnir3n | 26,884 KB | TIFF イメージ   |
| 📄 data1.I3a.vnirsh | 3 KB      | VNIRSH ファイル |

#### ①「data1.l3a.vnir1」と「data1.l3a.vnir3n」とを開く

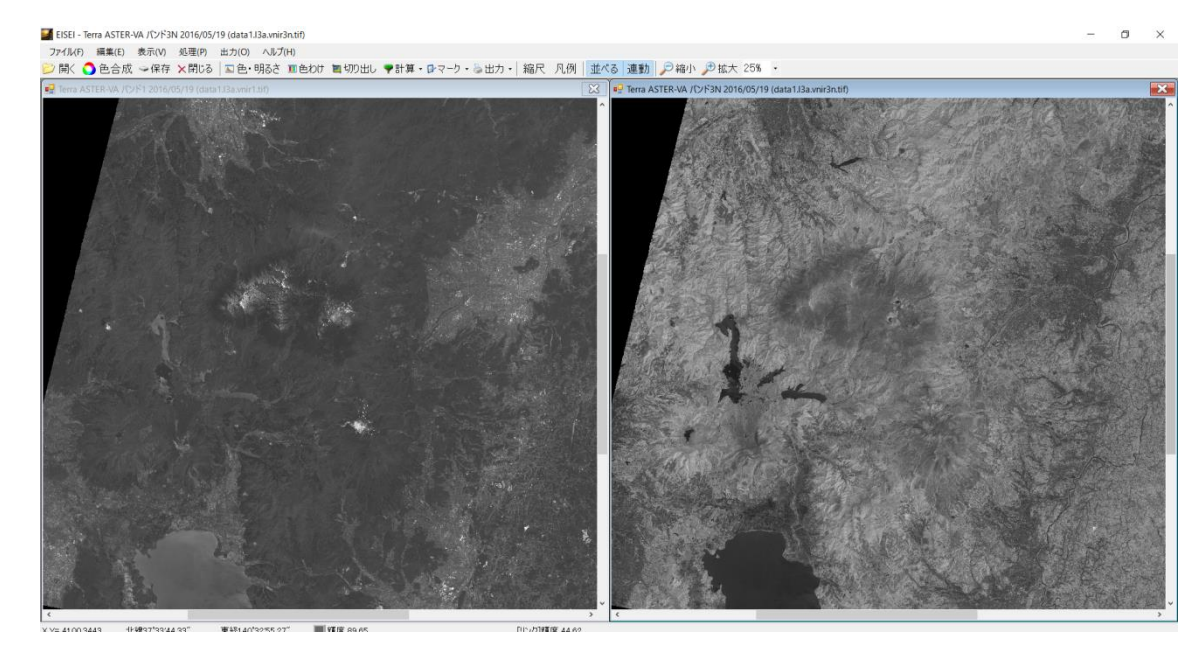

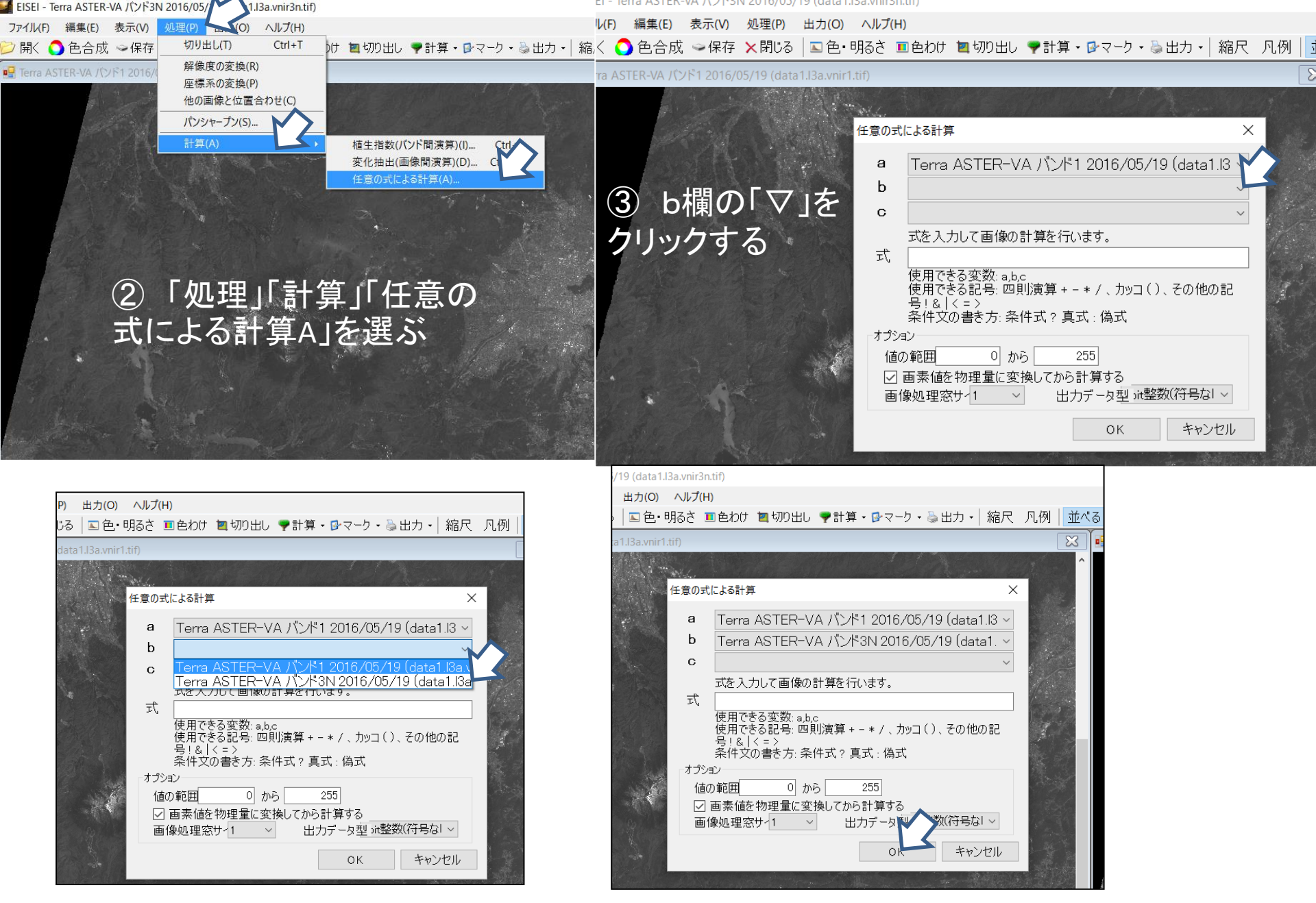

④「data1.l3a.vnir3n」を選ぶ

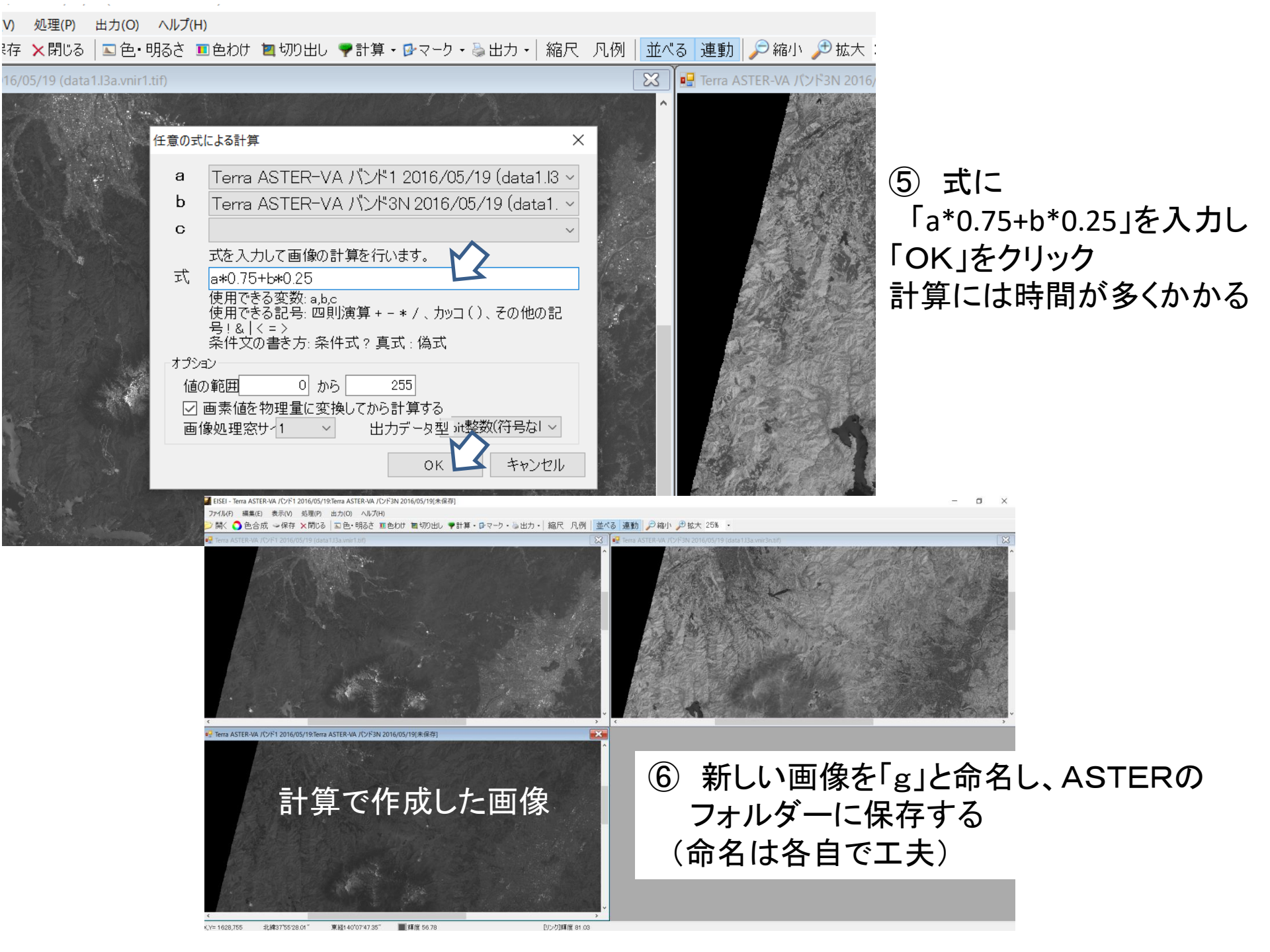

ファイル(F) 編集(E) 表示(V) 処理(P) 出力(O) ヘルプ(H) 岁 開く 🔷 色合成 🗢 保存 🗙 閉じる 💷 色・明るさ 💷 色わけ 🔄 切り出し 🎔 計算・ 🕑 マ 開く画像ファイルを選択してください 小 ] > PC > デスクトップ > 新 ⑦ ランドサットのデータのように 新しいフォルダ-色合成すれば、疑似的な 名前 📌 クイック アクセス udid 1.15d.5V 色合成して画像を開く トゥルーカラー処理ができる。 📕 デスクトップ 🛛 🖈 🔳 data1.I3a 👺 data1.I3a.tir1 📔 ドキュメント \* Terra ASTER-VA バンド1 ファイルを 青→「data1.l3a.vnir1」 🛃 data1.I3a.tir1 📕 ダウンロード 🛛 🖈 C:¥Users¥iaxaedu08¥Desktop¥新しいフォルダー (2) 👪 data1.I3a.tir1 禄→「g」(「計算」で作成したもの) 画像ファイル 👺 data1.I3a.tir1 ファイルを | 作業ボックス3 C:¥Users¥jaxaedu08¥Desktop¥新しいフォルダー (2) 👪 data1.I3a.tir1 | 新しいフォルダー 赤→「data1.l3a.vnir2」 data1.13a | 新しいフォルダー (2 Terra ASTER-VA バンド3N を示 ファイルを 👺 data1.I3a.vni C:¥Users¥jaxaedu08¥Desktop¥新しいフォルダー (2) 1 和歌山 👺 data1.I3a.vni フォルススカラー処理は次のようにする 👺 data1.I3a.vni OK OneDrive 🔳 data1.I3a 青 → 「data1.l3a.vnir1」 PC 🖉 🐫 g 禄 → data1.l3a.vnir2 l ファイル名(N): 赤 → 「data1.l3a.vnir3n」 フォルススカラー

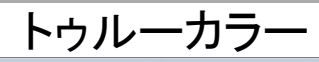

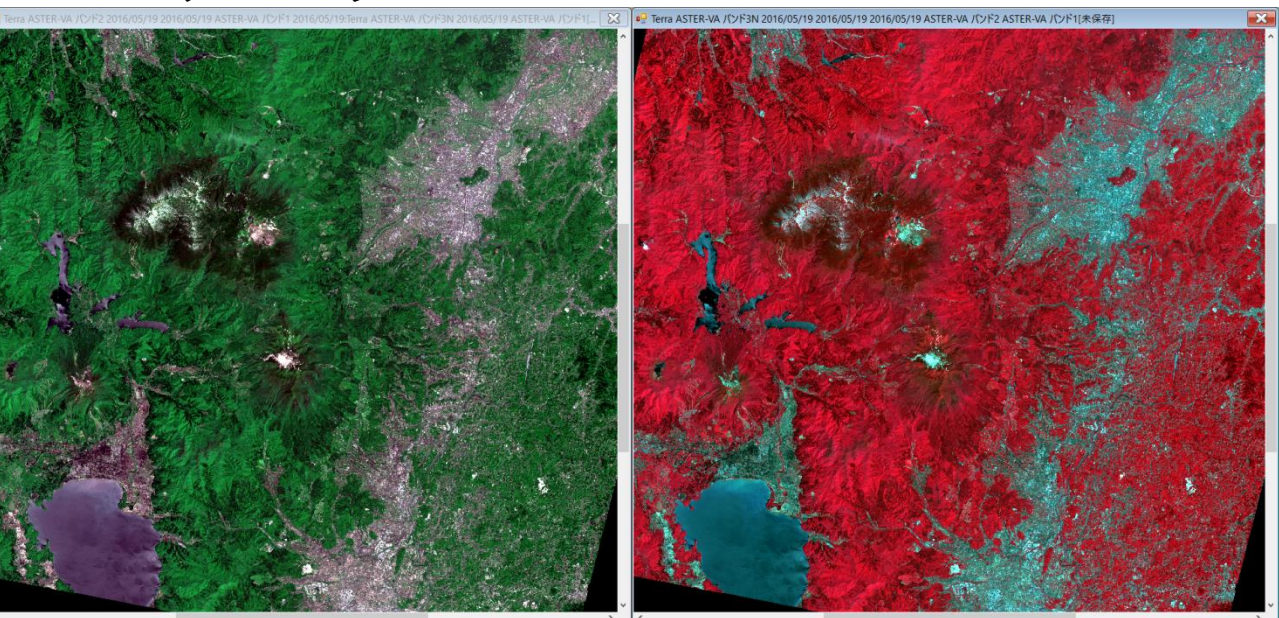